# 6.14 航模比赛\_线上报名\_教程

#### 一. 注册

注册地址: & https://console.bmsamax.org.cn/#/signup

| 报名注册     |       | 登录 >     |   |
|----------|-------|----------|---|
| 用户名*     |       |          |   |
| 大小写字母、数字 | ,特殊字符 | 1, 6-20位 |   |
| 密码*      |       |          |   |
| *****    |       |          | ø |
|          |       |          |   |
| 确认密码*    |       |          |   |
| 请重复输入密码  |       |          | Ø |
| 真实姓名*    |       | 手机号*     |   |
|          |       |          |   |
| 是否会员单位*  |       | 区域*      |   |
| 香        | *     |          | * |
|          |       |          |   |

注册成功后,扫码进入赛事领队微信群。与工作人员联系,等待审核通过。

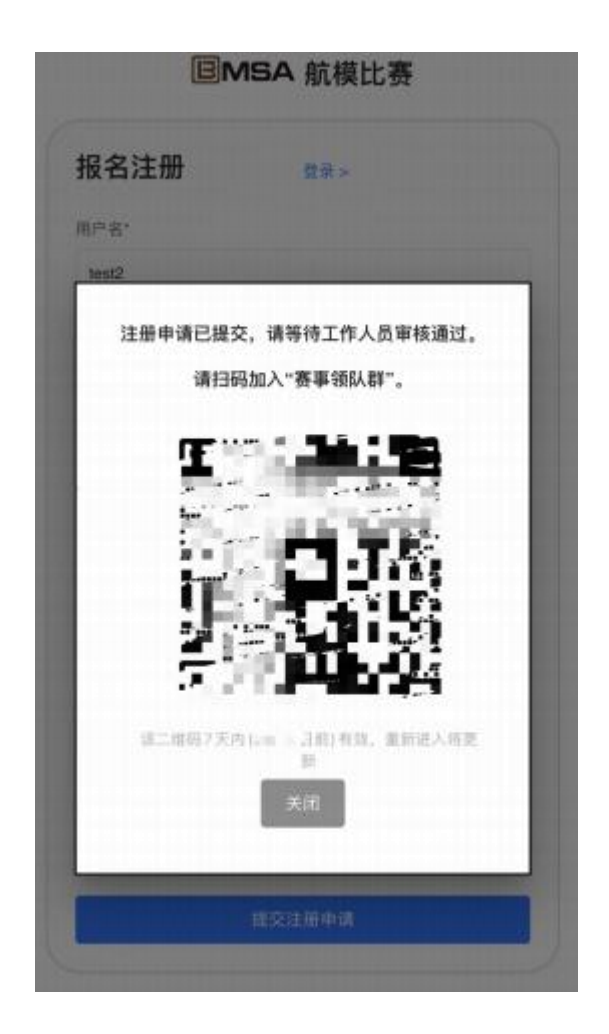

二.登录

注册信息审核通过后,登录地址: & https://console.bmsamax.org.cn/

| B      | MSA 航模比赛 |
|--------|----------|
| 登录     | 报名注册 >   |
| 用户名    |          |
| 请输入用户名 |          |
| 密码     |          |
|        | ø        |
|        |          |
|        |          |

登录成功后,进入比赛报名列表页:

𝔗 https://console.bmsamax.org.cn/#/competition/rRm8oYr2GK7

| а      |      |                                   |            |      |       | 0       | 报名测试A     |
|--------|------|-----------------------------------|------------|------|-------|---------|-----------|
| BMSA & | 抗模比赛 | E                                 |            |      |       |         |           |
| 主办单位   | Logo | 名称                                | 比赛时间       | 比赛地址 | 状态    |         | 19/17     |
| 北京市体育局 | @MBA | 2025年北京国际航空航天模型邀请赛壁北京市青少年航空航天模型比赛 | 2025-06-14 | 密云机场 | 比赛报名中 | 动动角根条 🚺 | 851/02/15 |

|   | 报 报名测试A    |
|---|------------|
|   | 报 报名测试A 领队 |
|   | ○ 修改密码     |
| 1 | ⊖ 退出       |

点击 右上角的 姓名 , 弹出的下拉框 , 可以 修改密码 和 退出登录。

## 三. 提交运动员信息

在比赛报名列表页面, 点击运动员报名, 进入运动员报名列表页面

| Ē                     |              |           |                   |        |      |         | H2NIZ |
|-----------------------|--------------|-----------|-------------------|--------|------|---------|-------|
| • <b>第回</b><br>6动员报名列 | 2025年北京国际成立的 | (天積登證清務歷史 | 京市費少年 <u>新空</u> 制 | 机天模型比赛 |      |         |       |
| #9                    | 参赛单位         | 168       | 性別                | 证件类型   | 证件考码 | 参赛项目/级别 | ian   |
|                       |              |           |                   |        | 没有数据 |         |       |
|                       |              |           |                   |        |      |         |       |

名额限制 : 非会员单位有 10 个名额限制 , 非会员单位没有名额限制。 参数项目和组别 :

|    | A 组项目        | 组别                      |
|----|--------------|-------------------------|
| 1  | 遥控弹射滑翔机      | 小学组/中学组                 |
| 2  | 遥控电动模型滑翔机    | 小学组/中学组                 |
| 3  | 无线电遥控特技模型直升机 | 小学组/中学组                 |
| 4  | 遥控火箭助推滑翔机    | 小学组/中学组                 |
| 5  | 多轴无人机障碍飞行    | 小学组/中学组                 |
| 6  | 橡筋动力直升机竞时赛   | 小学组/中学组                 |
| 7  | 一级牵引模型飞机     | 小学组/中学组                 |
| 8  | 手掷飞机直线距离赛    | 小学组/中学组                 |
| 9  | 弹射模型滑翔机竞时赛   | 小学组/中学组                 |
| 10 | 弹射滑翔机        | 小学男子组/小学女子组             |
| 11 | 手掷滑翔机直线距离    | 小学男子组/小学女子组/中学男子组/中学女子组 |
| 12 | 手掷滑翔机三人接力    | 小学男子组/小学女子组/中学男子组/中学女子组 |
| 13 | 橡筋动力扑翼飞机     | 小学男子组/小学女子组/中学男子组/中学女子组 |
| 14 | 初级橡筋动力飞机     | 小学男子组/小学女子组/中学男子组/中学女子组 |
| 15 | 一级橡筋动力飞机     | 小学男子组/小学女子组/中学男子组/中学女子组 |
| 16 | 电动模型滑翔机      | 小学男子组/小学女子组/中学男子组/中学女子组 |
| 17 | 一级遥控电动滑翔机    | 小学男子组/小学女子组/中学男子组/中学女子组 |
| 18 | 遥控纸飞机绕标      | 小学男子组/小学女子组/中学男子组/中学女子组 |
| 19 | 室内遥控电动直升机障碍  | 小学男子组/小学女子组/中学男子组/中学女子组 |
|    | B 组项目        |                         |
| 20 | 伞降火箭         | 小学男子组/小学女子组/中学男子组/中学女子组 |
| 21 | 带降火箭         | 小学男子组/小学女子组             |
| 22 | 载荷火箭         | 小学男子组/小学女子组/中学男子组/中学女子组 |
| 23 | 水火箭打靶        | 小学男子组/小学女子组/中学男子组/中学女子组 |
|    | C组项目         |                         |
| 24 | 初级线操纵特技      | 小学男子组/小学女子组/中学男子组/中学女子组 |
| 25 | 线操纵空战        | 小学男子组/小学女子组/中学男子组/中学女子组 |

提供 运动员批量报名(excel 批量上传) 和 添加运动员(单个报名) 两种方式。

#### 3.1 运动员批量报名(excel 批量上传)

| 斑                     |                 |            |         |      |        |       |      | () REBIA |
|-----------------------|-----------------|------------|---------|------|--------|-------|------|----------|
| - 83                  | 201023040404040 |            | ORTHOUR |      |        |       |      |          |
| And the second second | 28008825        | )          |         |      |        |       |      | 30       |
| **                    | ***0            | <b>n</b> E | -       | 1000 | 9048   | ***** | **** | 18       |
|                       |                 |            |         |      |        |       |      |          |
|                       |                 |            |         |      | 121121 |       |      |          |
|                       |                 |            |         |      |        |       |      |          |
|                       |                 |            |         |      |        |       |      |          |
|                       |                 |            |         |      |        |       |      |          |

1. 点击下载 xlsx 模版文件 到本地电脑文件夹。

| A      | 8  | c        | D           | E                  | F                   | G     |
|--------|----|----------|-------------|--------------------|---------------------|-------|
| 参赛单位   | 胜名 | 性别       | 证件类型        | 证件号码               | 参赛项目                | 参赛组别  |
| xxx小学  | 後三 | 18       | <b>用</b> 田正 | 120107198712015000 | 遥控弹射滑翔机             | 小学組   |
| 1000小学 | 後三 | 98       | 9-9 E       | 120107198712015000 | 手掷滑翔机三人接力;多轴无人机障碍飞行 | 小学男子组 |
| xxx俱乐部 | 主形 | <b>致</b> | 身份证         | 410105201611030000 | 手掷滑翔机直线距离           | 中学女子组 |

注意:同一个运动员,跨组别报名多个参赛项目,需要拆分成多行报名。

比如 张三 (小学 男) 同时报名了三个比赛项目:

遥控弹射滑翔机

手掷滑翔机三人接力

多轴无人机障碍飞行

因为 遥控弹射滑翔机 有小学组和中学组; 手掷滑翔机三人接力 和 多轴无人机障碍飞行 有小学男子 组/小学女子组/中学男子组/中学女子组, 所以在 exclel 里面 , 张三需要有两行报名信息 ,分别对应 两个不同的组别 : 小学组和小学男子组

- 2. 本地修改 xlsx 文件 ,填写运动员信息
- 3. 点击选择 XLSX 文件 上传本地修改之后的报名 xlsx 文件 ,确认信息无误后 ,点击 上传

| 0     |         |    |          |       |                    |                                              | 86820 |
|-------|---------|----|----------|-------|--------------------|----------------------------------------------|-------|
| - 6H  | 2003    |    | - MERINA | ***** | 000.2400.8         |                                              |       |
| 21141 | *##1    | 88 | -        | 1445  | gass.              | ****                                         |       |
| +     | ant P   | 82 |          | 802   | 130137198712015880 | 道拉特和图明在小学说:中国教师的工人说为-小学师子信.多加工人和周期"105-小学师子信 | 8     |
|       | welling | ER | *        | 892   | 410105201011030308 | 多面和我们直接影响。中华女子相                              |       |
|       |         |    |          |       |                    | 2.8                                          |       |

4. 如果有填写错误的信息,在运动员报名列表,点击每一行右侧的删除按钮,可以删除后重新上传。

| MEI MEI # MEI # ME |      |                   |                         |                            |                |       |    |                |             |
|----------------------------------------------------------------------------------------------------|------|-------------------|-------------------------|----------------------------|----------------|-------|----|----------------|-------------|
| (日本) (日本) <                                                                                                    |      |                   | κ.                      | 30.00 (5 19 A) (5 80 F) (8 | U INTA WINE IC | ew.ex |    | minie<br>1834M | 山田<br>动品板   |
| 1 xxx小学 株正 単位正 提示 F組.多協先人们環境飞行-小学男子道   2 xxxx用系部 正本 単位正 作号为2.11名大·王玉·约记录、一旦被职协乐亦无法恢复。确定更助? F組.多協先人们環境飞行-小学男子道                                                                                                    | 11/5 |                   | • RODALN                | 22.00年前                    | enes           | tta:  | 转载 | 97012          | <b>R</b> .8 |
| 2. xxx用系型 王玉 女 身份证 4 (7月为2.对名为"王玉"的记录。一旦被用助后将无法收复。确定更助?                                                                                                    |      | 于祖多如天人们即称飞行一小学男子组 |                         | 提示                         | <b>林</b> 田道    | ×     | 保田 | ana dow        | Ň           |
|                                                                                                    |      |                   | 五"的记录,一旦被删除后将无法拘禁,确定删除? | a 得利为2.财富                  | <b>R</b> ISIE  | *     | 35 | xxxdLife       | 8           |
| Rom whe                                                                                                    |      |                   | Rc31 (Act;              |                            |                |       |    |                |             |

### 3.2 添加运动员(单个报名)

点击 添加运动员 , 进入运动员报名页面 , 可以单个添加运动员

|                         |                  |                   |     |          |       |     | () BERKA |
|-------------------------|------------------|-------------------|-----|----------|-------|-----|----------|
| - <b>88</b><br>1645/845 |                  | IF WALLACK WALLER |     |          |       |     |          |
| 85116                   |                  | 19.00             |     |          | GHAD. | 812 |          |
| 29.985                  |                  | ****              |     |          |       |     |          |
| -                       | 1. 48398281045 - | 198 -             |     |          |       |     |          |
|                         | -83840           | 0.0401            |     |          |       |     |          |
|                         | 1. BERRENE       |                   | 818 | a. 1979. |       |     |          |
|                         | 2. 1848880.000   |                   |     |          |       |     |          |
|                         | 4、最轻大的物质用模仿      |                   |     |          |       |     |          |

## 四. 提交领队和教练员信息

在比赛报名列表页面, 点击领队/教练, 可以进入领队/教练员信息页面。 每个参赛单位允许1个领队, 最多2个教练。

| 0                   |                               |         |         | • © | ASIST |
|---------------------|-------------------------------|---------|---------|-----|-------|
| - 83<br>81/8/6318.8 | COLUMN TRANSPORTER STRATEGICE | E,      |         |     |       |
| 80.62               |                               | 100.445 |         |     |       |
| 88.04               |                               | 85114   |         |     |       |
| 0.520-6             |                               | 8.8276  |         |     |       |
|                     |                               |         | E4 8 45 |     |       |